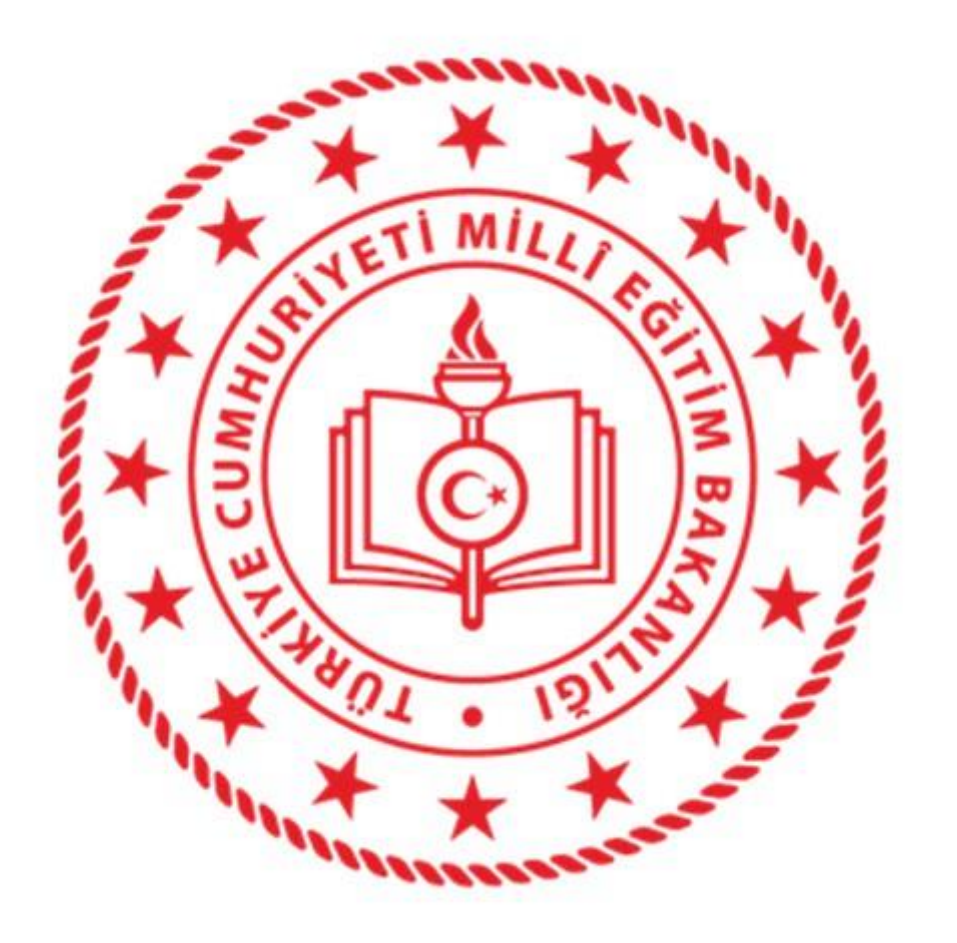

SORGUN İLÇE MİLLİ EĞİTİM MÜDÜRLÜĞÜ 2020 YILI TAŞINIR MAL YILSONU İŞLEMLERİ Hazırlayan : Hacı AK -Yılsonu işlemleri için ilk yapacağımız şey okulumuz veya kurumumuza ait geçici mizanı İlçe Mal Müdürlüğünden alıyoruz. (Geçici mizan örneği aşağıdaki sayfalarda vardır.)

| <b>1.ADIM:</b> <u>www.kbs.gov.tr</u> ye giriş yapıp T.C. Kimlik No, şifre<br>Güvenlik Resmini girip programın içine giriyoruz.      | ve |
|----------------------------------------------------------------------------------------------------|----|
| TAŞINIR KAYIT VE YÖNETİM   SİSTEMİ     Giriş Formu   T.C. Kimilik No:   şifre:                                                      |    |
| Güvenlik Resmi:<br>Giris Şifremi Unuttum<br>Giris Güvenlik Resmini Yenile                                                           |    |
|                                                                                                    |    |
| Kamu Harcama ve Muhasebe Biligim Sistemi<br>Pazne ve Mage Balanda Munated ve Mai Kontrol Gene Mutando 2000<br>Versivon : TMYS V.602 |    |

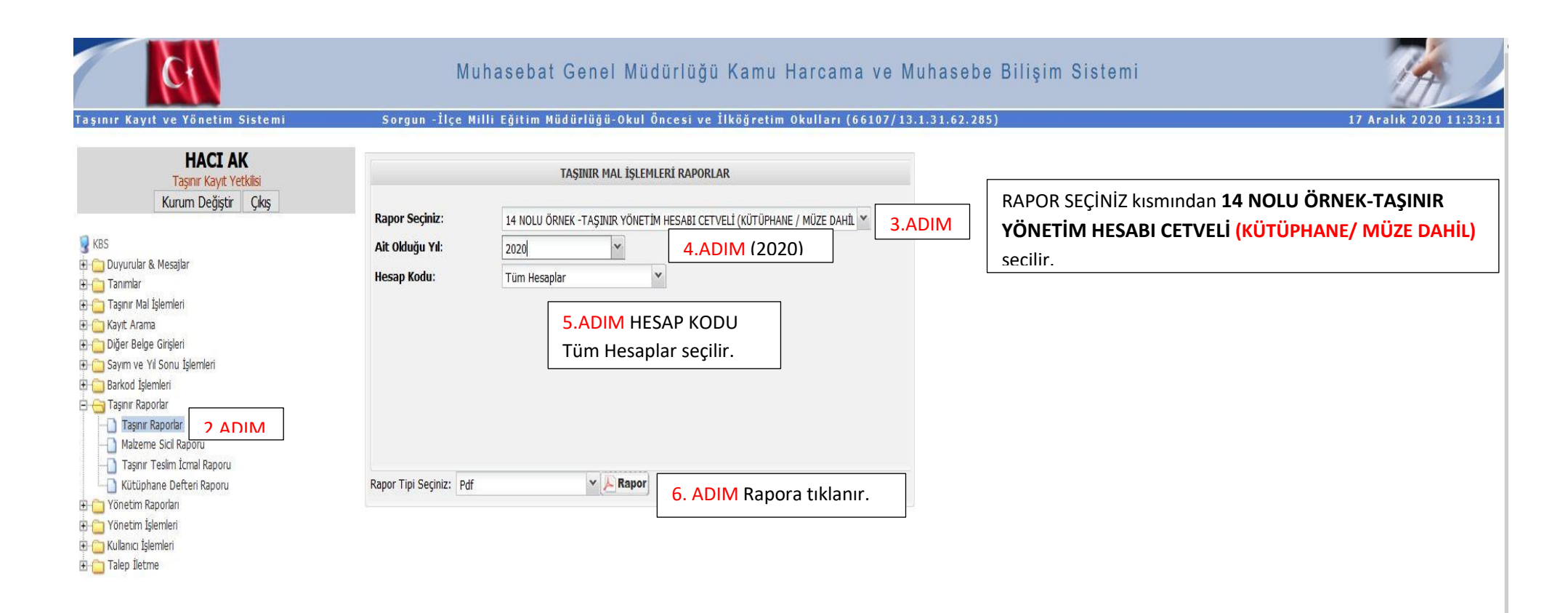

### 

— 🕂 Otomatik yakınlaştır 👻

### 🛱 🖶 🖻 📕 🗙

Muhasebat Genel Müdürlüğü

T.C.Maliye Bakanlığı

HARCAMA BİRİMİ TAŞINIR MAL YÖNETİM HESABI CETVELİ

| İI | VE  | LÇENİN              |            | ADI     | Yozgat       |            |              |            |           |           | KODU | 66         |           |         | RI   | YILI    | 2020      |                   |           |
|----|-----|---------------------|------------|---------|--------------|------------|--------------|------------|-----------|-----------|------|------------|-----------|---------|------|---------|-----------|-------------------|-----------|
| H  | ARC | AMA BİRİ            | MİNİN      | ADI     | İlçe Milli E | ğitim Müdi | ürlüğü-      |            |           |           | KODU | 13.1.0.62. | 285       |         | ŚINI | KODU    | 150.01    |                   |           |
| M  | UHA | SEBE                |            | ADI     | Sorgun Ma    | lmüdürlüğü |              |            |           |           | KODU | 66107      |           |         | TA   | ADI     | Kırtasiye | Malzemeleri Grubi | 1         |
| SI | RAI | TAŞINIR<br>I. DÜZEY | TAŞINIR    | II. DÜZ | EY DETAY     | ÖLÇÜ       | GEÇEN YILDAN | V DEVREDEN | YIL İÇİND | E GİREN   |      | TOPL       | AM        | YIL İ   | İNI  | DE ÇIKA | N         | GELECEK YI        | LA DEVÎR  |
| 1  | 10  | KODU                |            | ADI     |              | BİRİMİ     | MİKTARI      | TUTARI     | MİKTARI   | TUTARI    | MİKT | ARI        | TUTARI    | MİKTAR. |      | TUI     | ARI       | MİKTARI           | TUTARI    |
| Γ  | 1 1 | 50.01.03            | Kağıt Ürüs | iler    |              | TOP        | 0.00         | 0.00       | 1,230.00  | 19,995.66 | 1    | 1,230.00   | 19,995.66 | 1       | 0.00 |         | 0.00      | 1,230.00          | 19,995.66 |
| Γ  |     |                     |            |         |              | IOPLAM :   | 0.00         | 0.00       | 1,230.00  | 19,995.66 | 1    | 1,230.00   | 19,995.66 | 1       | 0.00 |         | 0.00      | 1,230.00          | 19,995.66 |
|    |     |                     |            | 150     | 01 HESAP 1   | TOPLAMI    | 0.00         | 0.00       | 1,230.00  | 19,995.66 | 1    | 1,230.00   | 19,995.66 |         | 0.00 |         | 0.00      | 1,230.00          | 19,995.66 |

Taşınır II Düzey Kodu İle Geçici mizan da Hesap sütununda yerini bulup GELECEK YILA DEVİR "TUTARI" bölümünde ki rakamla Geçici Mizan da Borç Kalan(TL) sütunundaki rakamın aynı olması gerekiyor.

| Defter Kayıtlarına ve s | sayım sonuçlarına uygundur. | Belge - cetvel | e kayıtlara uygunluğu kontrol edilmiştir.                                                                                                    | Muhasebe kayıtlarına uygundur. |
|-------------------------|-----------------------------|----------------|----------------------------------------------------------------------------------------------------|--------------------------------|
| Taşınır İ               | Kayıt Yetkilisi             |                | Taşınır Kontrol Yetkilisi                                                                                                    | Muhasebe Yetkilisi/Yrd.        |
| Adı Soyadı HACI AK      |                             |                |                                                                                                    |                                |
| İmza:                   |                             |                |                                                                                                    |                                |
| Tarih:                  | //                          |                | l                                                                                                    |                                |
|                         |                             |                | Kayıtlara uygundur.                                                                                                    |                                |
|                         |                             |                | Harcama Yetkilisi                                                                                                    |                                |
|                         |                             | Adı Soyadı     |                                                                                                    |                                |
|                         |                             | İmza:          |                                                                                                    |                                |
|                         |                             | Tarih:         | and and an and a second second s |                                |
| - 1 N - 14              |                             |                |                                                                                                    | Saud: 1 / 1                    |

|                      |                | Bu mizan da ki rakamla                                                                                                    | r örnektir.                |              |                 |                              |                                                                    |
|----------------------|----------------|----------------------------------------------------------------------------------------------------|----------------------------|--------------|-----------------|------------------------------|--------------------------------------------------------------------|
|                      |                |                                                                                                    |                            |              |                 | MINASEDA                     | Genei muquriugu                                                    |
| r.c. manye bakanlığı | - 254          |                                                                                                    |                            |              |                 | 2. 2 Gr E Floren for for for |                                                                    |
| S 147                | - Carper       |                                                                                                    |                            |              |                 |                              |                                                                    |
|                      |                |                                                                                                    | orotot Miz                 | ANI          |                 | X.,                          | £                                                                  |
|                      |                | a state of the second                                                                                                    | GEÇICI MIZ                 | AIN .        |                 | , 2.0 <b>8</b>               | 2 A                                                                |
| Bütçe Türü           | : Genel        |                                                                                                    |                            |              | 10 B            |                              |                                                                    |
| Muhasebe Birimi      | : 775033360    | J7 - SORGUN MUHASEBE SERVISI                                                                                                    |                            |              |                 |                              |                                                                    |
| Kamu Idaresi         | : MILLI EGI    | TIM BAKANLIGI                                                                                                    |                            |              |                 |                              |                                                                    |
| Defter               | : MILLI EGI    | TIM BAKANLIGI HESAP PLANI                                                                                                    | ΙΡΙ ΙΙΚΙΊ (ΥΩΖΩΑΤ - ΥΩΖΩΑΤ | MFRKEZ)      |                 |                              |                                                                    |
| Harcama Birimi       | : //5030/80    | 55 - YUZGAT SORGON ILÇE MILLI EGITIM MODO                                                                                                    | 1020/11 1020/11            | , ,,         |                 | Başlangıç Tarihi             | : 01.01.2019                                                       |
| Harcama Birimi Turu  | :-             |                                                                                                    |                            |              |                 | Bitiş Tarihi                 | : 31.12.2019                                                       |
| Kurumsal Kod         | : 13,01,00,6   | 52 <b></b>                                                                                                    | Borc (TL)                  | Alacak (TL)  | Borç Kalan (TL) | Alacak Kalan (TL) Hesap      |                                                                    |
| Hesap                | Hesap Adi      |                                                                                                    | 5,788,30                   | 0,00         | 5,788,30        | 0,00 100                     |                                                                    |
| 100                  | KASA HESABI    | ini Ödama Hacabı                                                                                                    | 6 097 505 14               | 6,101.232,29 | 0,00            | 3.727,15 102.05.             | 01                                                                 |
| 102.05.01            | Muhasebe Bir   | imi Odeme nesabi                                                                                                    | 0.00                       | 10,415,98    | 0,00            | 10.415,98 102.05.            | 02                                                                 |
| 102,05.02            | Munasebe Bir   | imi I di Sildi Resabi<br>Esa Birimlari Madaki Eğitim Özəl He                                                                                                    | 732,420,94                 | 981.442,75   | 0,00            | 249.021,81 102.08.           | 14.02                                                              |
| 102.08.14.02         | Diger Munase   | ilelin Parka Horab                                                                                                    | 166.325.00                 | 165.610,12   | 714,88          | 0,00 102.09                  | an ang ang ang ang ang ang ang ang ang a                           |
| 102.09               | Uzel Hesapiar  |                                                                                                    | 0.00                       | 39.033,44    | 0,00            | 39.033,44 102.15.            | 01.01                                                              |
| 102.15.01.01         | Vadesiz Hesa   |                                                                                                    | 0.00                       | 2.676,30     | 0,00            | 2.676,30 102.15.             | 02.01                                                              |
| 102.15.02.01         | Vauesiz Resa   | B                                                                                                    | 6.101.657.31               | 6.312.238,79 | 0,00            | 210.581,48 103.02            | and when you your and allow him form we down like list with him in |
| 103.02               | Özel Heconlar  | ro İlickin Gönderme Emirleri Hesabi He                                                                                                    | 820.861.67                 | 820.861,67   | 0,00            | 0,00 103.09                  |                                                                    |
| 103.09               |                |                                                                                                    | 2.073,66                   | 2.073,66     | 0,00            | 0,00 140.01.                 | 01                                                                 |
| 140.01.01            | Alacağın Aslı  | 193 was any 201 Sta Sta Sta Sta Sta Sta Sta Sta Sta Sta                                                                                                    | 936,42                     | 0,00         | 936,42          | 0,00 140.02                  | 01                                                                 |
| 140.02.01            | AldCdylli Asii | and you's way, way, way way and and way you and you and y                                                                                                    | 3.769,00                   | 3.769,00     | 0,00            | 0,00 150.12                  | .02                                                                |
| 150.12.02            | Kaplayiolar    | un and an and the the year on and and the the the and and the the the and and and and the the the the and and the the the and and the the and and the the the the the the the the the the                                                                                                    | 19.823,60                  | 19.823,60    | 0,00            | 0,00 150.12                  | .03                                                                |
| 160.01.02.05         | Hizmot Alimia  |                                                                                                    | 944,00                     | 944,00       | 0,00            | 0,00 160.01                  | .03.05                                                             |
| 162.05.01            | Maas Avansia   |                                                                                                    | 262.245,23                 | 121.659,44   | 140.585,79      | 0,00 162.05                  | .01                                                                |
| 162.05.01            | Licret Avansi  |                                                                                                    | 22.694,47                  | 10.439,24    | 12.255,23       | 0,00 162.05                  | .02                                                                |
| 252.01.01            | İletisim/Hahe  | erlesme Tesisleri                                                                                                    | 0,04                       | 0,00         | 0,04            | 0,00 253.01                  | .01                                                                |
| 253.01.01            | Görüntüleme    | Bilgi Toplama ve Takip Sistemleri                                                                                                    | 1.499,99                   | 1.499,99     | 0,00            | 0,00 253.01                  | .03                                                                |
| 253.02.10            | Mathaacilikta  | Kullanılan Makine ve Aletler                                                                                                    | 5.510,60                   | 0,00         | 5.510,60        | 0,00 253.02                  | .10                                                                |
| 253.02.10            | Yıkama, Tem    | izleme ve Ütüleme Cihaz ve Araçları                                                                                                    | 900,00                     | 900,00       | 0,00            | 0,00 253.03                  | .01                                                                |
| 253.03.02            | Beslenme. G    | ıda ve Mutfak Cihaz ve Aletleri                                                                                                    | 150,00                     | 0,00         | 150,00          | 0,00 253.03                  | .02                                                                |
| 254 01 01            | Otomobiller    | - 1997 The two for and the cold for the two set one data the two set was the for the two set one and the cold for the two sets and the cold for the two sets and the cold for the cold for the two sets and the cold for the cold for the cold | 34,14                      | 0,00         | 34,14           | 0,00 254.01                  | .01                                                                |
| 254 01 03            | Yük Tasıma     | Araclari                                                                                                    | 36.942,38                  | 0,00         | 36.942,38       | 0,00 254.01                  |                                                                    |
| 255.01.01            | Döseme Den     | nirbaşları                                                                                                    | 500,00                     | 500,00       | 0,00            | 0,00 255.01                  | 01                                                                 |
| 255.01.02            | Temsil ve Tö   | iren Demirbaşları                                                                                                    | 0,02                       | 0,00         | 0,02            |                              | ο 01                                                               |
| 255.02.01            | Bilgisayarlar  | ve Sunucular                                                                                                    | 151.537,21                 | 40.575,49    | 110.961,72 📞    | 0,00 255.02                  |                                                                    |
| 255.02.02            | Bilgisayar Çe  | evre Birimleri                                                                                                    | 15.743,68                  | 599,44       | 15.144,24       | 0,00 255.02                  | 2.02                                                               |
| 255.02.03            | Teksir ve Ço   | ğaltma Makineleri                                                                                                    | 12.098,54                  | 0,00         | 12.098,54       | 0,00 255.04                  | 2.03                                                               |
| 255.02.04            | Haberleşme     | Cihazları                                                                                                    | 0,33                       | 00,0         | 0,33            | 0,00 255.0                   | 2.0.7                                                              |
| 255.02.05            | Ses, Görünti   | ü ve Sunum Cihazları                                                                                                    | 3.694,24                   | 2.349,04     | 1.345,20        | 0,00 255.0                   | 2.03                                                               |
| 255.02.99            | Diğer Büro N   | Makineleri ve Aletleri                                                                                                    | 572,52                     | 0,00         | 572,52          | 0,00 255.0                   | 2.99                                                               |
| 255.03.01            | Büro Mobilya   | aları                                                                                                    | 81.708,13                  | 8.227,50     | 73.480,63       | 2) +47 -1+0,00 255.0         | 3.02                                                               |
| 255 03 02            | Misafirhane    | Konaklama ve Barınma Amaçlı Mobilyalar                                                                                                    | 1.180,00                   | 0,00         | 1.180,00        | 0,00 255.0                   | J.02                                                               |

-Geçici mizan ile 14 Nolu rapor karşılaştırıp bütün rakamları tutturduğumuzda diğer adımlara geçebiliriz.

-Eğer rakamlar tutmazsa İlçe Milli Eğitim Müdürlüğüne gelip denklik işlemleri için gelebilirsiniz.

## **SAYIM TUTANAKLARI OLUŞTURMA VE YILSONU İŞLEMLERİ** BITIRME

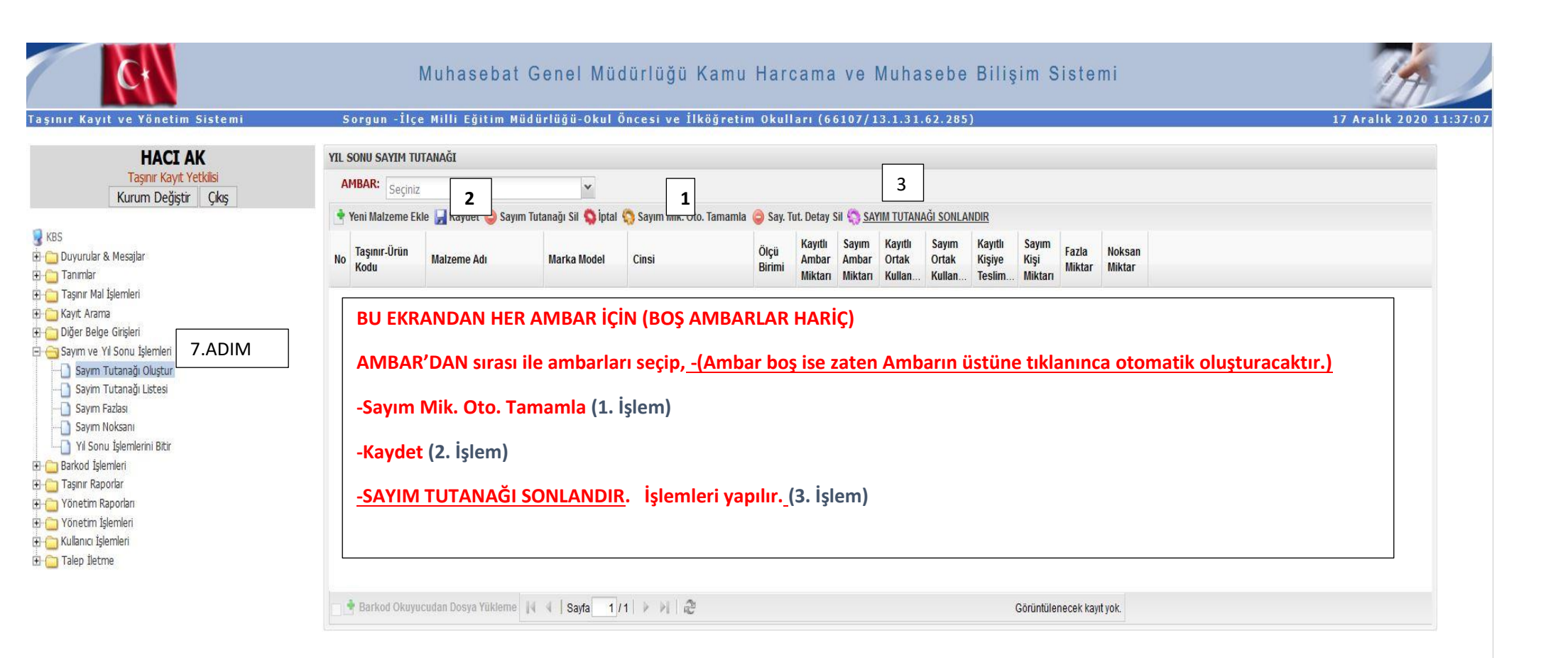

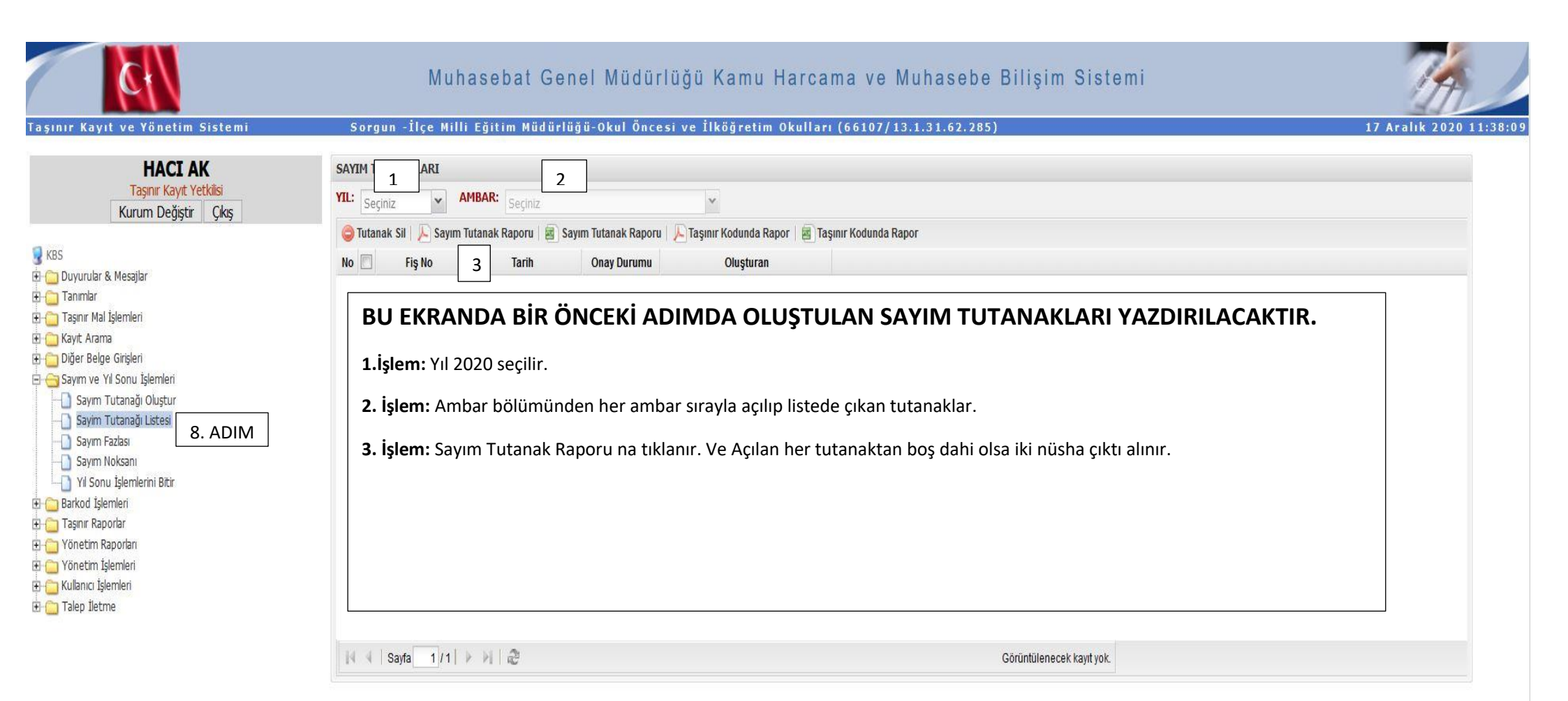

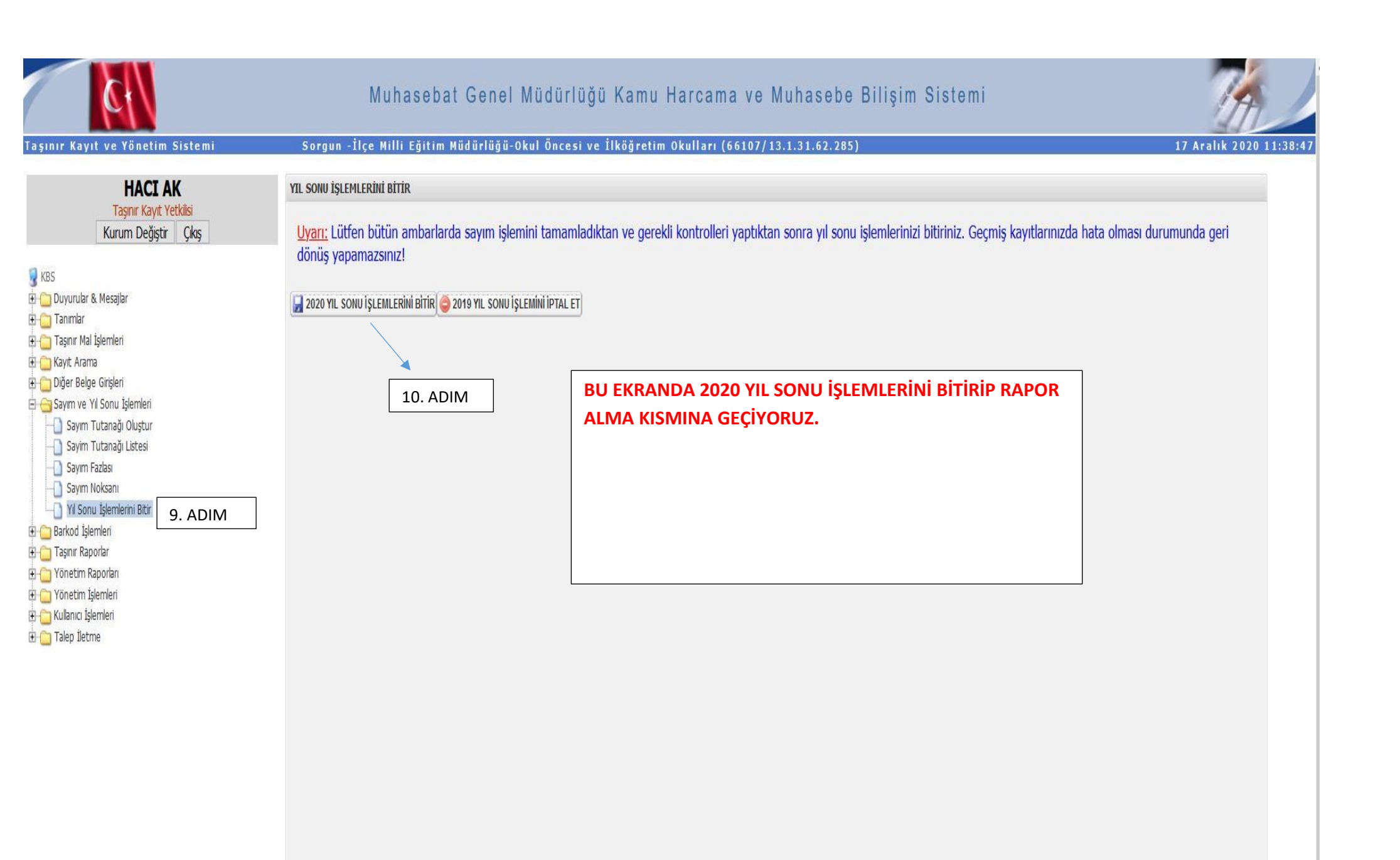

| ¢1                                                                                                    | Mu                                               | hasebat Genel Müd                                                         | ürlüğü Kamu Harcama v                                                                                | re Muhaseb               | pe Bilişim Sistemi                                                                    | TA                      |
|----------------------------------------------------------------------------------------------------|--------------------------------------------------|---------------------------------------------------------------------------|----------------------------------------------------------------------------------------------------|--------------------------|---------------------------------------------------------------------------------------|-------------------------|
| Taşınır Kayıt ve Yönetim Sistemi                                                                                                    |                                                  | İlçe Milli Eğitim Müdürl                                                  | üğü- (66107/13.1.0.62.285)                                                                           |                          |                                                                                       | 18 Aralık 2020 11:33:47 |
| HACI AK<br>Taşınır Kayıt Yetkilisi                                                                                                    |                                                  | taşınır mal İşleml                                                        | ERİ RAPORLAR                                                                                         |                          |                                                                                       |                         |
| Kurum Değiştir       Çkış         KBS       Duyurular & Mesajlar         Taşınır Mal İşlemleri       Taşınır Mal İşlemleri         Kayıt Arama       Diğer Belge Girişleri         Sayım ve Yil Sonu İşlemleri       Sayım ve Yil Sonu İşlemleri         Barkod İşlemleri       Taşınır Raporlar         Taşınır Raporlar       11.ADIM | Rapor Seçiniz:<br>Ait Okluğu Yıl:<br>Hesap Kodu: | 13 NOLU ÖRNEK - SAYIM DÖKÜM CE<br>Vil Seçiniz<br>Seçiniz<br>14. Al<br>TÜM | TVELI<br>13.ADIM:2020<br>DIM: HESAP KODU:<br>HESAPLAR SEÇİLİR.                                       | 12.ADIM: R/<br>NOLU ÖRNE | APOR SEÇİNİZ kısmından İLK ÇIKTIMIZ OLAN 13<br>EK – SAYIM DÖKÜM CETVELİ ni seçiyoruz. |                         |
| Taşınır Teslim İcman Kaporu     Kütüphane Defteri Raporu     Yönetim Raporları     Yönetim İşlemleri     Kullanıcı İşlemleri     Talep İletme                                                                                                    | Rapor Tipi Seçiniz: Pdf                          | ▼ <mark>⊭ Rapor</mark>                                                    | 15. ADIM: RAPORA TIKLANI<br>AÇILAN <b>PDF RAPORDAN</b><br>AYARLARI YATAY OLAR<br>NÜSHA ÇIKTI ALINIR. | R VE<br>YAZICI<br>AK İKİ |                                                                                       |                         |

### BURDAN AÇILAN SAYFALARDA RAKAM OLMAYAN VE 0 (SIFIR) OLAN SAYFALARI ÇIKARTMAYA GEREK YOKTUR.

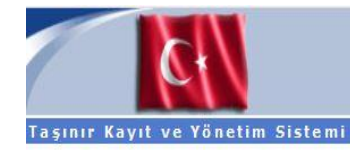

### Muhasebat Genel Müdürlüğü Kamu Harcama ve Muhasebe Bilişim Sistemi

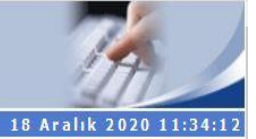

### İlçe Milli Eğitim Müdürlüğü- (66107/13.1.0.62.285)

| HACI AK<br>Taşınır Kayıt Yetkilisi                                                                                                    |                                                  | TAŞINIR MAL İŞLEMLERİ RAPORLAR                                                                                                    |                                                                                                  |
|----------------------------------------------------------------------------------------------------|--------------------------------------------------|----------------------------------------------------------------------------------------------------|--------------------------------------------------------------------------------------------------|
| Kurum Değiştir       Çıkış         KBS       Duyurular & Mesajlar         Tanımlar       Tanımlar         Taşınır Mal İşlemleri       Kayt Arama         Diğer Belge Girişleri       Diğer Belge Girişleri         Barkod İşlemleri       Barkod İşlemleri         Taşınır Raporlar       16. ADIM         Malzeme Sicil Raporu       Taşınır Teşlim İcmal Raporu | Rapor Seçiniz:<br>Ait Olduğu Yıl:<br>Hesap Kodu: | 14 NOLU ÖRNEK -TAŞINIR YÖNETİM HESABI CETVELİ         Yil Seçiniz         Tüm Hesaplar         19. ADIM: HESAP KODU: TÜM         HESAPLAR SEÇİLİR. | 17.ADIM: RAPOR SEÇİNİZ kısmından 14 NOLU ÖRNEK – TAŞINIR<br>YÖNETİM HESABI CETVELİ ni seçiyoruz. |
| Kütüphane Defteri Raporu                                                                                                    | Rapor Tipi Seçiniz: Pdf                          | Y 📙 Rapor                                                                                                    |                                                                                                  |
| 🕀 🦢 Yönetim Raporları<br>🕀 🏠 Yönetim İşlemleri<br>🕀 🦾 Kullanıcı İşlemleri<br>🕀 🏠 Talep İletme                                                                                                    |                                                  | 20. ADIM: RAPORA TIKLANIR VE AÇILAN<br>AYARLARI YATAY OLARAK İKİ NÜS                                                                               | I PDF RAPORDAN YAZICI<br>SHA ÇIKTI ALINIR.                                                       |

### BURDAN AÇILAN SAYFALARDA RAKAM OLMAYAN VE 0 (SIFIR) OLAN SAYFALARI ÇIKARTMAYA GEREK YOKTUR.

| Kayıt ve Yönetim Sistemi                                                                                                    |                                   | İlçe Milli Eğitim Müdürlüğü- (66107/13.1.0.62.285) |                                                                                           |
|----------------------------------------------------------------------------------------------------|-----------------------------------|----------------------------------------------------|-------------------------------------------------------------------------------------------|
| HACI AK<br>Taşınır Kayıt Yetkilisi                                                                                                    |                                   | TAŞINIR MAL İŞLEMLERİ RAPORLAR                     | BU EKRANDAN 18 NOLU ÖRNEK ALINIR                                                          |
| Kurum Degiştir Çıkış<br>uyurular & Mesajlar<br>aşınır Mal İşlemleri<br>aşınır Mal İşlemleri<br>aşınır Arama<br>iğer Belge Girişleri<br>ayım ve Yil Sonu İşlemleri<br>arkod İşlemleri<br>aşınır Raporlar<br>Taşınır Raporlar<br>Malzeme Sicil Raporu | Rapor Seçiniz:<br>Ait Okluğu Yıl: | 18 NOLU ÖRNEK -KÜTÜPHANE YÖNETİM HESABI CETVELİ    | UST ÖRNEKLERİ DE ÇALIŞTIĞIMIZ GİBİ BUNU DA BOŞ<br>DEĞİLSE İKİ NÜSHA YATAY OLARAK ALIYORUZ |
| Kütüphane Defteri Raporu                                                                                                    | Rapor Tipi Seçiniz: Pdf           | 🗙 📙 Rapor                                          |                                                                                           |

# RAPOR ÖRNEKLERİ VE

### İMZA USÜLLERİ

T.C. Maliye

Muhasebat Genel Müdürlüğü

SAYIM TUTANAĞI

| IL VE İLÇE ADI : Yozgat                          | IL KODU 66                         | YILI : 2019                           |
|--------------------------------------------------|------------------------------------|---------------------------------------|
| HARCAMA BİRİM ADI : İlçe Milli Eğitim Müdürlüğü- | SAYMANLIK KODU : 66107             | AMBARIN ADI : 150 TÜKETİM İLÇE MEM    |
| HARCAMA BIRIM KODU 13.1.0.62.285                 | SAYMANLIK ADI: Sorgun Malmüdürlüğü | RAPOR TARIHI : 18 December 2020 11:24 |

### SAYIM KURULU SİZİN OKUL VE KURUMUNUZDA KURDUĞUNUZ KOMİSYONDUR. İMZALAR ONA GÖRE ATILACAK.

SAYIM KURULU

| BAŞKAN       | ÜYE          | ÜYE          |
|--------------|--------------|--------------|
| Adı Soyadı : | Adı Soyadı : | Adı Soyadı : |
| İmza :       | İmza :       | İmza :       |

Muhasebat Genel Müdürlüğü

T.C.Maliye Bakanlığı

### TAŞINIR SAYIM DÖKÜM CETVELİ

| İL VE | İLÇENİN              |           | ADI     | Yozgat       |             |              |          |           |           | KODU | 66         |           |         | 2   | YILI 2  | 2020      |                  |            |
|-------|----------------------|-----------|---------|--------------|-------------|--------------|----------|-----------|-----------|------|------------|-----------|---------|-----|---------|-----------|------------------|------------|
| HARO  | AMA BİRİ             | İMİNİN    | ADI     | İlçe Milli I | Eğitim Müdi | orloğo-      |          |           |           | KODU | 13.1.0.62. | 285       |         | NS  | KODU 1  | 50.01     |                  |            |
| MUH   | ASEBE                | 10        | ADI     | Sorgun Ma    | almüdürlüğü | 1            | 57       |           |           | KODU | 66107      | 20        | 1       | TA  | ADI K   | Kırtasiye | Malzemeleri Grub | u          |
| SIRA  | TAŞINIR<br>II. DÜZEY | TAŞINIR   | II. DÜZ | EY DETAY     | ÖLÇÜ        | GEÇEN YILDAN | DEVREDEN | YIL İÇİNE | E GİREN   |      | TOPL.      | AM        | YIL İÇ  | ÎND | E ÇIKAN |           | GELECEK YIL      | A DEVREDEN |
| NO    | KODU                 |           | ADI     |              | BİRİMİ      | MİKTARI      | TUTARI   | MİKTARI   | TUTARI    | MİK  | TARI       | TUTARI    | MİKTARI |     | TUTA    | RI        | MİKTARI          | TUTARI     |
| 1     | 150.01.03            | Kağıt Ürü | nler    |              | TOP         | 0.00         | 0.00     | 1,230.00  | 19,995.66 |      | 1,230.00   | 19,995.66 | 0       | .00 |         | 0.00      | 1,230.00         | 19,995.66  |
|       |                      |           |         | 8            | TOPLAM :    | 0.00         | 0.00     | 1,230.00  | 19,995.66 |      | 1,230.00   | 19,995.66 | 0       | .00 |         | 0.00      | 1,230.00         | 19,995.66  |
|       |                      |           | 150     | .01 HESAP    | TOPLAMI     | 0.00         | 0.00     | 1,230.00  | 19,995.66 |      | 1,230.00   | 19,995.66 | 0       | .00 |         | 0.00      | 1,230.00         | 19,995.66  |

2020 yılı 150.01 düzey detay hesap kodunda tanımlanan Kırtasiye Malzemeleri Grubu 'nın II. düzey detay hesabını oluşturan toplam 1 kalemde 19995.66 TL tutarındaki bu cetvel kayıtlara ve ilgili belgelerine göre tarafımızdan düzenlenmiştir. Cetvelin Gelecek Yıla Devir sütununda yazılı taşınırlar tarafımızdan sayılarak, fazla veya noksan olarak bulunanlar, ait oldukları sayım tutanağında gösterilmiştir. Kayıtların sayım sonuçlarıyla uygunluğu gerekli belgeler düzenlenmek ve ilgili defterlere kaydedilmek suretiyle sağlanmıştır.

### -SAYIM TUTANAĞI İLE AYNI İMZALAR- SİZİN OKUL VE KURUMUNUZDA KURDUĞUNUZ KOMİSYONDUR. İMZALAR ONA GÖRE ATILACAK.

BURDA FAZLADAN TAŞINIR KAYIT YETKİLİSİ İMZASI VAR.

| BAŞKAN     | ÜYE        | ÜYE        |
|------------|------------|------------|
| Adı Soyadı | Adı Soyadı | Adı Soyadı |
| İmza-      | İmza-      | İmza-      |

### TAŞINIR KAYIT YETKİLİSİ

Adı Soyadı HACI AK

İmza-Tarih:

— 🕂 Otomatik yakınlaştır 👻

### □ ↑ ↓ 1 / 14

**İMZA** 

T.C.Maliye Bakanlığı

### HARCAMA BİRİMİ TAŞINIR MAL YÖNETİM HESABI CETVELİ

| İL VI | EİLÇENİN             |           | ADI                   | Yozgat       |             |                                        |        |          |           | KODU 6 | 56               |           |         | R    | YILI 2020          | )                           |          |                          |  |  |
|-------|----------------------|-----------|-----------------------|--------------|-------------|----------------------------------------|--------|----------|-----------|--------|------------------|-----------|---------|------|--------------------|-----------------------------|----------|--------------------------|--|--|
| HAR   | CAMA BİRİ            | İMİNİN    | ADI                   | İlçe Milli H | Eğitim Müd  | ürlüğü-                                |        |          |           | KODU 1 | 13.1.0.62.2      | 285       |         | NIS  | KODU 150.          | 150.01                      |          |                          |  |  |
| MUH   | ASEBE                |           | ADI                   | Sorgun Ma    | ılmüdürlüğü | i,                                     |        |          |           | KODU 6 | 5 <b>610</b> 7   |           |         | TA   | ADI Kırta          | Kırtasiye Malzemeleri Grubu |          |                          |  |  |
| SIRA  | TAŞINIR<br>II. DÜZEY | TAŞINIF   | AŞINIR II. DÜZEY DETA |              | ÖLÇÜ        | GEÇEN YILDAN DEVREDEN YIL İÇİNDE GİREN |        | TOPLAM   |           |        | YIL İÇİNDE ÇIKAN |           |         |      | GELECEK YILA DEVÎR |                             |          |                          |  |  |
| NO    | KODU                 |           | ADI                   |              | BİRİMİ      | MİKTARI                                | TUTARI | MİKTARI  | TUTARI    | MİKTA  | KTARI TUTARI     |           | MİKTARI |      | TUTARI             |                             | MİKTARI  | TUTARI                   |  |  |
| 1     | 150.01.03            | Kağıt Ürü | nler                  |              | TOP         | 0.00                                   | 0.00   | 1,230.00 | 19,995.66 | 1,     | ,230.00          | 19,995.66 | C       | 0.00 | (                  | 0.00                        | 1,230.00 | 19,995.66                |  |  |
|       |                      |           |                       |              | TOPLAM      | 0.00                                   | 0.00   | 1,230.00 | 19,995.66 | 1,     | ,230.00          | 19,995.66 | 0       | 0.00 | C                  | 0.00                        | 1,230.00 | 19, <mark>9</mark> 95.66 |  |  |
|       |                      |           | 150.                  | 01 HESAP     | TOPLAMI:    | 0.00                                   | 0.00   | 1,230.00 | 19,995.66 | 1,     | ,230.00          | 19,995.66 | 0       | 0.00 | C                  | .00                         | 1,230.00 | 19,995.66                |  |  |

BURDAKİ İMZALAR: TAŞINIR KONTROL YETKİLİSİ: -Temel Eğitim Genel Müdürlüğüne bağlı kurumlar için: COŞKUN BÖLÜKBAŞI -DİĞER KURUMLAR İÇİN: Belirlenen Müdür Yardımcısı -HARCAMA YETKİLİSİ: -Temel Eğitim Genel Müdürlüğüne bağlı kurumlar için: Mustafa KAYA -DİĞER KURUMLAR İCİN Okul veva KURUM MÜDÜRÜ Taşınır Kontrol Yetkilisi Taşınır Kayıt Yetkilisi Muhasebe Yetkilisi/Yrd. Adı Soyadı HACI AK İmza: 11 Tarih: **MUHASEBE YETKİLİSİ** Kayıtlara uygundur. Harcama Yetkilisi Mal müdürü veya Adı Soyadı vekilidir. İmza: Tarih:

SIRALAMASI: 1-TAŞINIR KAYIT YETKİLİSİ 2-TAŞINIR KONTROL YETKİLİSİ 3-MUHASEBE YETKİLİSİ 4-HARCAMA YETKİLİSİ

Muhasebat Genel Müdürlüğü

### KÜTÜPHANE

### YÖNETİM HESABI CETVELİ

| HARCAMA BIRIMININ AI<br>MUHASEBE BIRIMININ AI |                             | ADI             | İlçe Milli E                                       | İlçe Milli Eğitim Müdürlüğü-  |       |                                                    |                               |        |                                                    |                              | 13.1.0.62.28 | 5 YIL                                              | YIL                           |              |                                                  | 2020                           |       |  |
|-----------------------------------------------|-----------------------------|-----------------|----------------------------------------------------|-------------------------------|-------|----------------------------------------------------|-------------------------------|--------|----------------------------------------------------|------------------------------|--------------|----------------------------------------------------|-------------------------------|--------------|--------------------------------------------------|--------------------------------|-------|--|
|                                               |                             | ADI             | Sorgun M                                           | lmüdürlüğü                    |       |                                                    |                               |        |                                                    | KODU 66107                   |              | TAŞINIR I. DUZE'                                   |                               | Y DETAY KODU |                                                  | 255.07                         |       |  |
|                                               |                             | GEÇEN YILDAN DE |                                                    | VREDEN                        | YIL İ | YIL İÇİNDE GİREN                                   |                               | TOPLAM |                                                    | YIL İÇİNDE ÇIKAN             |              | GELECEK YILA DEVREDEN                              |                               |              |                                                  |                                |       |  |
| TAŞINIR<br>II. DÜZEY<br>DETAY<br>KODU         | TAŞINIR II. DÜZEY DI<br>ADI | ETAY            | MİKTA<br>İZ BEDELİ<br>ÜZERİNDEN<br>KAYITLI<br>OLAN | AR<br>DEĞERİ<br>BELLİ<br>OLAN | TUTAR | MİKTA<br>İZ BEDELİ<br>ÜZERİNDEN<br>KAYITLI<br>OLAN | AR<br>DEĞERİ<br>BELLİ<br>OLAN | TUTAR  | MİKT.<br>İZ BEDELİ<br>ÜZERİNDEN<br>KAYITLI<br>OLAN | AR<br>DEĞER<br>BELLİ<br>OLAN | TUTAR        | MİKT/<br>İZ BEDELİ<br>ÜZERİNDEN<br>KAYITLI<br>OLAN | AR<br>DEĞERİ<br>BELLİ<br>OLAN | TUTAR        | MİKT<br>İZ BEDELİ<br>ÜZERİNDE<br>KAYITLI<br>OLAN | TAR<br>DEĞERÎ<br>BELLÎ<br>OLAN | TUTAR |  |
|                                               | TO                          | PLAM :          |                                                    |                               |       |                                                    |                               |        |                                                    |                              |              |                                                    |                               |              |                                                  |                                |       |  |
|                                               | GENEL TO                    | PLAM :          |                                                    |                               |       |                                                    |                               |        |                                                    |                              |              |                                                    |                               |              |                                                  |                                |       |  |

14 NOLU RAPOR İŞ VE İŞLEMLERİN AYNISI BU BELGE İÇİNDE GEÇERLİDİR.

| Defter Kayıtlarına uygundur.<br>Taşınır Kayıt Yetkilisi<br>Adı Soyadı HACI AK<br>:<br>İmza: | Belge - cetvel ve kayıtlara uygunluğu kontrol edilmiştir.<br>Taşınır Kontrol Yetkilisi | Muhasebe kayıtlarına uygundur.<br>Muhasebe Yetkilisi |
|---------------------------------------------------------------------------------------------|----------------------------------------------------------------------------------------|------------------------------------------------------|
| Tarih:                                                                                      |                                                                                        |                                                      |
|                                                                                             | Kayıtlara uygundur.<br>Harcama Yetkilisi                                               |                                                      |
| T.M.Y.Örnek: 18                                                                             | Adı Soyadı :<br>İmza :                                                                 |                                                      |

### T.C.

### SORGUN KAYMAKAMLIĞI

...... Müdürlüğü

### TUTANAKTIR

Taşınır Mal Yönetmeliği gereğince; Müdürlüğümüz adına 2020 yılı sonu itibariyle en son düzenlenen Taşınır İşlem Fişi Giriş TİF ' inin sistem üzerindeki sıra numarası **20...**/... ve Taşınır İşlem Fişi Çıkış TİF'inin sistem üzerindeki sıra numarası **20...**/... olduğu komisyonumuzca tespit edilmiştir.

..../12/2020

•••••

Taşınır Kayıt Yetkilisi

KOMİSYON

.....

.....

•••••

Komisyon Başkanı

Üye

Üye

### YUKARIDAKİ TUTANAĞIN DOLDURULMA ŞEKLİ İÇİN YAPILACAK İŞLEMLER

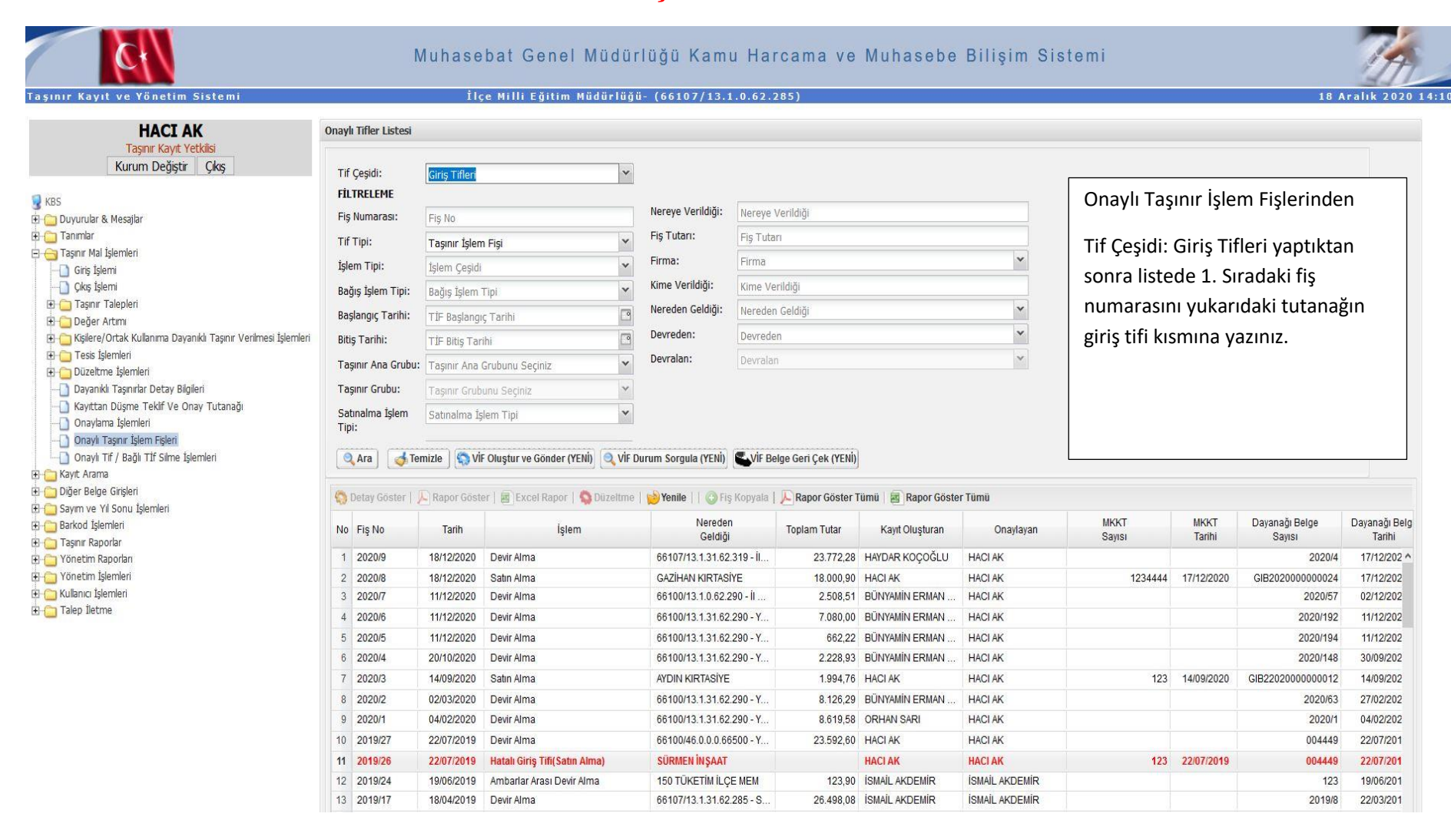

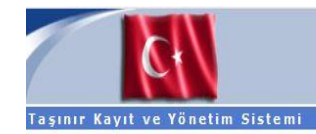

### Muhasebat Genel Müdürlüğü Kamu Harcama ve Muhasebe Bilişim Sistemi

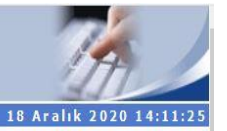

### İlçe Milli Eğitim Müdürlüğü- (66107/13.1.0.62.285)

| Tasınır Kavıt Yetkilisi                                                                                                    | Onaylı Tifler Listesi                                                                                                    |                                                                                                    |                                                                                                    |                                                                                                    |                                                                                                    |                                                                                             |                                                                                                    |                                                                                                    |                                                                                                    |                                                                                                    |                                                                       |  |
|----------------------------------------------------------------------------------------------------|----------------------------------------------------------------------------------------------------|----------------------------------------------------------------------------------------------------|----------------------------------------------------------------------------------------------------|----------------------------------------------------------------------------------------------------|----------------------------------------------------------------------------------------------------|---------------------------------------------------------------------------------------------|----------------------------------------------------------------------------------------------------|----------------------------------------------------------------------------------------------------|----------------------------------------------------------------------------------------------------|----------------------------------------------------------------------------------------------------|-----------------------------------------------------------------------|--|
| Kurum Değiştir Çıkış                                                                                                    | Tif Çeşidi:                                                                                                    | Çıkış Tifleri                                                                                                    |                                                                                                    | *                                                                                                    |                                                                                                    |                                                                                             | Г                                                                                                    |                                                                                                    |                                                                                                    |                                                                                                    | _                                                                     |  |
|                                                                                                    | FİLTRELEME                                                                                                    |                                                                                                    |                                                                                                    |                                                                                                    |                                                                                                    |                                                                                             |                                                                                                    | Onaylı Taşı                                                                                                    | nır İşlem Fişle                                                                                                    | erinden                                                                                                    |                                                                       |  |
| urular & Mesajlar                                                                                                    | Fiş Numarası:                                                                                                    | Fiş No                                                                                                    |                                                                                                    | Nereye Verildiği:<br>Fiş Tutarı:<br>Firma:<br>Kime Verildiği:<br>Nereden Geldiği:<br>Devreden:<br>Devralan:                              | Nereye Verildiği<br>Fiş Tutarı<br>Firma 💌<br>Kime Verildiği                                                                                                    |                                                                                             |                                                                                                    | Tif Çeşidi: Çıkış Tifleri yaptıktan<br>sonra listede 1. Sıradaki fiş<br>numarasını yukarıdaki tutanağın                                                |                                                                                                    |                                                                                                    |                                                                       |  |
| mlar                                                                                                    | Tif Tipi:                                                                                                    | Tasınır İslen                                                                                                    | n Fisi                                                                                                    |                                                                                                    |                                                                                                    |                                                                                             |                                                                                                    |                                                                                                    |                                                                                                    |                                                                                                    |                                                                       |  |
| nır Mal İşlemleri                                                                                                    | İslem Tini:                                                                                                    | Íslem Cesidi                                                                                                    |                                                                                                    |                                                                                                    |                                                                                                    |                                                                                             |                                                                                                    |                                                                                                    |                                                                                                    |                                                                                                    |                                                                       |  |
| ) Giriş İşlemi<br>) Çıkçı İşlemi<br>] Taşınır Talepleri<br>] Değer Artımı                                                                                                    | gien tipit                                                                                                    | işiem çeşidi                                                                                                    | m Tipi                                                                                                    |                                                                                                    |                                                                                                    |                                                                                             |                                                                                                    |                                                                                                    |                                                                                                    |                                                                                                    |                                                                       |  |
|                                                                                                    | Bağış İşlem Tipi:                                                                                                    | Bagış İşlem                                                                                                    |                                                                                                    |                                                                                                    |                                                                                                    |                                                                                             | ~                                                                                                    |                                                                                                    |                                                                                                    |                                                                                                    |                                                                       |  |
|                                                                                                    | Başlangıç Tarihi:                                                                                                    | TİF Başlangı                                                                                                    | ç Tarihi                                                                                                    |                                                                                                    | Nereden Geldigi                                                                                                    |                                                                                             |                                                                                                    | çıkış tin kismina yazınız.                                                                                                    |                                                                                                    |                                                                                                    |                                                                       |  |
| şilere/Ortak Kullanıma Dayanıklı Taşınır Verilmesi İşlemleri                                                                                                    | Bitiş Tarihi:                                                                                                    | TİF Bitiş Tar                                                                                                    | irihi 🖸                                                                                                    |                                                                                                    |                                                                                                    |                                                                                             |                                                                                                    |                                                                                                    |                                                                                                    |                                                                                                    |                                                                       |  |
| esis Işlemleri<br>iüzeltme İslemleri                                                                                                    | Taşınır Ana Grubu                                                                                                    | : Taşınır Ana                                                                                                    | Grubunu Seçiniz                                                                                                    |                                                                                                    | evralan 👻                                                                                                    |                                                                                             | *                                                                                                    |                                                                                                    |                                                                                                    |                                                                                                    |                                                                       |  |
| ayanıklı Taşınırlar Detay Bilgileri                                                                                                    | Taşınır Grubu:                                                                                                    | Tasınır Grub                                                                                                    | unu Seciniz                                                                                                    |                                                                                                    |                                                                                                    |                                                                                             |                                                                                                    |                                                                                                    |                                                                                                    |                                                                                                    |                                                                       |  |
| (ayıttan Düşme Teklif Ve Onay Tutanağı                                                                                                    | Satınalma İslem                                                                                                    | Catinalma Ťr                                                                                                    | Satualma İslam Tini                                                                                                    |                                                                                                    |                                                                                                    |                                                                                             |                                                                                                    |                                                                                                    |                                                                                                    |                                                                                                    |                                                                       |  |
| Dnaylama İşlemleri                                                                                                    | Tini:                                                                                                    | Sadirania gieni ripi                                                                                                    |                                                                                                    |                                                                                                    |                                                                                                    |                                                                                             | L                                                                                                    |                                                                                                    |                                                                                                    |                                                                                                    |                                                                       |  |
| naylı Taşınır İşlem Fişleri<br>naylı Tif / Bağlı Tİf Silme İşlemleri<br>Arama<br>Balane Gristleri                                                                                                    |                                                                                                    | emizle ) 🥎 VİI                                                                                                    | F Oluştur ve Gönder (YENİ)                                                                                                    | iF Durum Sorgula (YENİ)                                                                                                    | VİF Belge Geri Çek (YENİ)                                                                                                    |                                                                                             |                                                                                                    |                                                                                                    |                                                                                                    |                                                                                                    |                                                                       |  |
| Dnaylı Taşınır İşlem Fişleri<br>Dnaylı Tif / Bağlı Tif Silme İşlemleri<br>t Arama<br>ır Belge Girişleri<br>m ve Yıl Sonu İşlemleri<br>xod İşlemleri                                                                       | Q Ara Tr                                                                                                    | emizle ) 🥎 Vİ<br>🔎 Rapor Göste<br>Tarih                                                                                                    | F Oluştur ve Gönder (YENİ) 🍳<br>er   🗃 Excel Rapor   🥎 Düzelt<br>İşlem                                                                                                    | iF Durum Sorgula (YENİ)<br>ne   🏓 Yenile     📀 Fiş<br>Kime                                                                               | Kopyala   Rapor Göster Tümü   Rapor Göster Tümü   Kopyala   Nereye                                                                                                    | Rapor Göster Tün<br>Toplam Tutar                                                            | iŭ<br>Kayıt Oluşturan                                                                                                    | Onaylayan                                                                                                    | Dayanağı Belge                                                                                                    | Dayanağı Belge                                                                                                    | Açıkla                                                                |  |
| onaylı Taşınır İşlem Fişleni<br>onaylı Tıf / Bağlı Tif Silme İşlemleri<br>: Arama<br>rı Belge Girişleri<br>m ve Yıl Sonu İşlemleri<br>od İşlemleri<br>hır Raportar                                                        | Q Ara Tr                                                                                                    | emizle ) 😭 Vi<br>Rapor Göste<br>Tarih                                                                                                    | F Oluştur ve Gönder (YENİ) 🔍<br>er   🗷 Excel Rapor   🥎 Düzelt<br>İşlem                                                                                                    | İF Durum Sorgula (YENİ)<br>ne   😥 Yenile     📀 Fiş<br>Kime<br>Verildiği                                                                  | Kopyala  <br>Rapor Göster Tümü  <br>Nereye<br>Verildiği                                                                                                    | Rapor Göster Tün<br>Toplam Tutar                                                            | iü<br>Kayıt Oluşturan                                                                                                    | Onaylayan                                                                                                    | Dayanağı Belge<br>Sayısı                                                                                                    | Dayanağı Belge<br>Tarihi                                                                                                    | Açıkla                                                                |  |
| naylı Taşınır İşlem Fişleri<br>naylı Tif / Bağlı Tif Silme İşlemleri<br>Arama<br>Belge Girişleri<br>n ve Yıl Sonu İşlemleri<br>di İşlemleri<br>ır Raporlar<br>tüm Raporlar<br>Tüm Raporlar                                | Q Ara         Tr           Q Detay Göster           No           No         Fig No           1         2019/37           2         2019/27                                                                                                    | emizle ) 🐼 Vi<br>Rapor Gösti<br>Tarih<br>25/07/2019                                                                                                    | F Oluştur ve Gönder (YENİ) (Q<br>er   ) Excel Rapor   ) Düzelt<br>İşlem<br>Devretme                                                                                                    | iF Durum Sorgula (YENİ)<br>ne   🍎 Yenile     🕥 Fiş<br>Kime<br>Verildiği                                                                  | Kopyala   Anger Göster Tümü   Anger Göster Tümü   Kopyala   Anger Göster Tümü   Kopyala   Kopyala   Kopyal | Rapor Göster Tün<br>Toplam Tutar<br>1.944,60                                                | iŭ<br>Kayıt Oluşturan<br>HACI AK                                                                                                    | Onaylayan<br>HACI AK                                                                                                    | Dayanağı Belge<br>Sayısı<br>123                                                                                                    | Dayanağı Belge<br>Tarihi<br>25/07/2019                                                                                                    | Açıkla                                                                |  |
| nayî Taşınr İşlem Fişleri<br>nayî Tif / Bağlı Tif Sime İşlemleri<br>Arama<br>Belge Girşleri<br>I ve Yi Sonu İşlemleri<br>d İşlemleri<br>r Raporlar<br>tim Raporları<br>tim İşlemleri<br>çi Şlemleri                       | Ara Tr<br>Detay Göster  <br>No Fiş No<br>1 2019/37<br>2 2019/36                                                                                                    | emizle 🔊 Vi<br>Rapor Gösti<br>Tarih<br>25/07/2019<br>25/07/2019                                                                                                    | F Oluştur ve Gönder (YENİ) (Q )<br>er   🗟 Excel Rapor   🕥 Düzelt<br>İşlem<br>Devretme<br>Devretme                                                                                                    | iF Durum Sorgula (YENİ)<br>ne   🏓 Yenile     ⊘ Fiş<br>Kîme<br>Verildiği                                                                  | Kopyala Rapor Göster Tümü Royala Roye Geri Çek (YENİ)<br>Kopyala Roye Göster Tümü Roye<br>Verildiği<br>Sorgun -İlçe Milli Eğitim<br>Sorgun -İlçe Milli Eğitim                                                                                                    | Rapor Göster Tün<br>Toplam Tutar<br>1.944,60<br>21.648,00                                   | iŭ<br>Kayıt Oluşturan<br>HACI AK<br>HACI AK                                                                                         | Onaylayan<br>HACI AK<br>HACI AK                                                                                                    | Dayanağı Belge<br>Sayısı<br>123<br>250719                                                                                                    | Dayanağı Belge<br>Tarihi<br>25/07/2019<br>25/07/2019                                                                                                    | Açıkl                                                                 |  |
| nayli Taşınır İşlem Fişleri<br>naylı Tif / Bağlı Tif Silme İşlemleri<br>Arama<br>Belge Girşleri<br>ı ve Yıl Sonu İşlemleri<br>d İşlemleri<br>r Raporlar<br>tim Raporlar<br>tim İşlemleri<br>ıcı İşlemleri<br>İletme       | Ara Tr<br>Detay Goster  <br>No Fiş No<br>1 2019/37<br>2 2019/36<br>3 2019/35<br>4 2019/36                                                                                                    | emizle 🔊 Vi<br>Rapor Göst<br>Tarih<br>25/07/2019<br>25/07/2019<br>25/07/2019<br>25/07/2019                                                                                                    | F Oluştur ve Gönder (YENİ) (Q 1<br>er   🗃 Excel Rapor   🕥 Düzelt<br>İşlem<br>Devretme<br>Devretme<br>Hatalı Çıkış Tifi(Devretme)<br>Hatalı Çıkış Tifi(Devretme)                                                                                                    | iF Durum Sorgula (YENİ)<br>ne   🏓 Yenile     🔇 Fiş<br>Kime<br>Verildiği                                                                  | VİF Belge Geri Çek (YENİ)  Kopyala  Nereye Verildiği  Sorgun -liçe Milli Eğitim  Sorgun -liçe Milli Eğitim  İlkokulu -Milli Eğitim                                                                                                    | Rapor Göster Tün<br>Toplam Tutar<br>1.944,60<br>21.648,00                                   | iù<br>Kayıt Oluşturan<br>HACI AK<br>HACI AK<br>HACI AK                                                                              | Onaylayan<br>HACI AK<br>HACI AK<br>HACI AK<br>HACI AK                                                                                                  | Dayanağı Belge<br>Sayısı<br>123<br>250719<br>123                                                                                                    | Dayanağı Belge<br>Tarihi<br>25/07/2019<br>25/07/2019<br>25/07/2019<br>25/07/2019                                                                                                    | Açıkl:<br>Hatı                                                        |  |
| nayli Taşınır İşlem Fişleri<br>naylı Tif / Bağlı Tif Silme İşlemleri<br>Arama<br>Belge Girişleri<br>ı ve Yıl Sonu İşlemleri<br>di İşlemleri<br>r Raporlar<br>tim Raporlar<br>tim İşlemleri<br>ııcı İşlemleri<br>İletme    | Ara         T           Otay Göster         No           Fiş No         1           2019/37         2           2019/36         3           2019/35         4           4         2019/34                                                                                                    | emizle 🔊 Vi<br>Rapor Göst<br>Tarih<br>25/07/2019<br>25/07/2019<br>25/07/2019<br>25/07/2019                                                                                                    | F Oluştur ve Gönder (YENİ) (Q )<br>er   (E) Excel Rapor   (S) Düzelt<br>İşlem<br>Devretme<br>Devretme<br>Hatalı Çıkış Tifi(Devretme)<br>Hatalı Çıkış Tifi(Devretme)<br>Hatalı Çıkış Tifi(Devretme)                                                                                                    | iF Durum Sorgula (YENİ)<br>ne   🍤 Yenile     🕲 Fiş<br>Kime<br>Verildiği                                                                  | VİF Belge Geri Çek (YENİ)  Kopyala  Rereye Verildiği  Sorgun -İçe Milli Eğitim  Sorgun -İçe Milli Eğitim  İkokulu -Milli Eğitim  İkokulu -Milli Eğitim  İkokulu -Milli Eğitim  İkokulu -Milli Eğitim                                                                                                    | Rapor Göster Tün<br>Toplam Tutar<br>1.944,60<br>21.648,00                                   | iù<br>Kayıt Oluşturan<br>HACI AK<br>HACI AK<br>HACI AK<br>HACI AK                                                                   | Onaylayan<br>HACI AK<br>HACI AK<br>HACI AK<br>HACI AK<br>HACI AK                                                                                       | Dayanağı Belge<br>Sayısı<br>123<br>250719<br>123<br>123<br>123                                                                                                    | Dayanağı Belge<br>Tarihi<br>25/07/2019<br>25/07/2019<br>25/07/2019<br>25/07/2019<br>25/07/2019                                                                                                   | Açıkl;<br>Hatı<br>Hatı                                                |  |
| nayli Taann İşlem Fişleri<br>naylı Tif / Bağlı Tif Silme İşlemleri<br>Arama<br>Belge Girşleri<br>ı ve Yıl Sonu İşlemleri<br>d İşlemleri<br>r Raporlar<br>tim Raporlar<br>tim İşlemleri<br>ıcı İşlemleri<br>İletme         | Ara         T           Oetay Göster         I           No         Fig No           1         2019/37           2         2019/36           3         2019/35           4         2019/33           5         2019/33                                                                                                    | emizle 🔊 Vi<br>Rapor Göst<br>Tarih<br>25/07/2019<br>25/07/2019<br>25/07/2019<br>25/07/2019<br>25/07/2019<br>25/07/2019                                                                                   | F Oluştur ve Gönder (YENİ)                                                                                                    | iF Durum Sorgula (YENİ)<br>ne   🌙 Yenile     🕥 Fiş<br>Kime<br>Verildiği                                                                  | VİF Belge Geri Çek (YENİ) Kopyala Rapor Göster Tümü  Nereye Verildiği Sorgun -İlçe Milli Eğitim Sorgun -İlçe Milli Eğitim İlkokulu-Milli Eğitim İlkokulu-Milli Eğitim İlkokulu-Özcan Yıldırım                                                                                                    | Rapor Göster Tün<br>Toplam Tutar<br>1.944,60<br>21.648,00                                   | iŭ<br>Kayıt Oluşturan<br>HACI AK<br>HACI AK<br>HACI AK<br>HACI AK                                                                   | Onaylayan<br>HACI AK<br>HACI AK<br>HACI AK<br>HACI AK<br>HACI AK<br>HACI AK                                                                            | Dayanağı Belge<br>Sayısı<br>123<br>250719<br>123<br>123<br>123<br>123                                                                                                    | Dayanağı Belge<br>Tarihi<br>25/07/2019<br>25/07/2019<br>25/07/2019<br>25/07/2019<br>25/07/2019<br>25/07/2019                                                                                     | Açıkl<br>Hatı<br>Hatı<br>Hatı                                         |  |
| nayli Taşınr İşlem Fişleri<br>naylı Tif / Bağlı Tif Silme İşlemleri<br>Arama<br>Belge Girşleri<br>ve Yi Sonu İşlemleri<br>di İşlemleri<br>rı Raportar<br>tim Raportan<br>tim İşlemleri<br>Lişlemleri<br>İletme            | Ara         T           Oetay Göster         I           No         Fiş No           1         2019/37           2         2019/36           3         2019/35           4         2019/34           5         2019/33           6         2019/32           7         2019/34                                                                                                    | emizle 🔊 vi<br>Rapor Göst<br>Tarih<br>25/07/2019<br>25/07/2019<br>25/07/2019<br>25/07/2019<br>25/07/2019<br>25/07/2019                                                                                   | F Oluştur ve Gönder (YENİ)                                                                                                    | F Durum Sorgula (YENİ)<br>ne   🕑 Yenile     🕥 Fiş<br>Kirne<br>Verildiği                                                                  | VİF Belge Geri Çek (YENİ)  Kopyala Rapor Göster Tümü Nereye Verildiği Sorgun -İlçe Milli Eğitim Sorgun -İlçe Milli Eğitim İkokulu -Milli Eğitim İkokulu -Milli Eğitim İkokulu -Milli Eğitim İkokulu -Özcan Yıldırım İkokulu -Özcan Yıldırım                                                                                                    | Rapor Göster Tün<br>Toplam Tutar<br>1.944,60<br>21.648,00                                   | iŭ<br>Kayıt Oluşturan<br>HACI AK<br>HACI AK<br>HACI AK<br>HACI AK<br>HACI AK                                                        | Onaylayan       HACI AK       HACI AK       HACI AK       HACI AK       HACI AK       HACI AK       HACI AK       HACI AK       HACI AK                | Dayanağı Belge<br>Sayısı<br>123<br>250719<br>123<br>123<br>123<br>123<br>123                                                                                                    | Dayanağı Belge<br>Tarihi<br>25/07/2019<br>25/07/2019<br>25/07/2019<br>25/07/2019<br>25/07/2019<br>25/07/2019<br>25/07/2019                                                                       | Açıklı<br>Hatı<br>Hatı<br>Hatı<br>Hatı                                |  |
| laylı Taşınır İşlem Fişleri<br>Arama<br>Belge Girşleri<br>ve Yil Sonu İşlemleri<br>di İşlemleri<br>Raporlar<br>im Raporlar<br>im İşlemleri<br>ici İşlemleri<br>İletme                                                     | Ara         T           Otay Goster         T           No         Fiş No           1         2019/37           2         2019/36           3         2019/35           4         2019/34           5         2019/33           6         2019/32           7         2019/31           8         2019/30                                                                                                    | emizle 🔊 Vi<br>Rapor Göst<br>Tarih<br>25/07/2019<br>25/07/2019<br>25/07/2019<br>25/07/2019<br>25/07/2019<br>25/07/2019<br>25/07/2019                                                                     | F Oluştur ve Gönder (YENİ) (Q 1<br>işlem<br>Devretme<br>Devretme<br>Hatalı Çıkış Tifi(Devretme)<br>Hatalı Çıkış Tifi(Devretme)<br>Hatalı Çıkış Tifi(Devretme)<br>Hatalı Çıkış Tifi(Devretme)<br>Hatalı Çıkış Tifi(Devretme)<br>Hatalı Çıkış Tifi(Devretme)                                                                                                    | iF Durum Sorgula (YENİ)<br>ne   🏓 Yenile     🔇 Fiş<br>Kime<br>Venidiği                                                                   | VİF Belge Geri Çek (YENİ) Kopyala Rapor Göster Tümü Rereye Verildiği Sorgun -liçe Milli Eğitim Sorgun -liçe Milli Eğitim Sorgun -liçe Milli Eğitim İkokulu-Milli Egemenlik YEŞİLYURT İLKOKULU S İlkokulu-Özcan Yıldırım İlkokulu-Belen Cumafaklı İlkokulu-Yavuz Selim Ana Okulu Kıdu Hasan                                                                                                    | Rapor Göster Tün<br>Toplam Tutar<br>1.944,60<br>21.648,00                                   | iŭ<br>Kayıt Oluşturan<br>HACI AK<br>HACI AK<br>HACI AK<br>HACI AK<br>HACI AK<br>HACI AK                                             | HACI AK<br>HACI AK<br>HACI AK<br>HACI AK<br>HACI AK<br>HACI AK<br>HACI AK<br>HACI AK                                                                   | Dayanağı Belge<br>Sayısı<br>123<br>250719<br>123<br>123<br>123<br>123<br>123<br>123<br>123                                                                                                    | Dayanağı Belge<br>Tarihi<br>25/07/2019<br>25/07/2019<br>25/07/2019<br>25/07/2019<br>25/07/2019<br>25/07/2019<br>25/07/2019<br>25/07/2019                                                         | Açıklı<br>Hatı<br>Hatı<br>Hatı<br>Hatı<br>Hatı<br>Hatı                |  |
| naylı Taşınır İşlem Fişleri<br>naylı Tif / Bağlı Tif Silme İşlemleri<br>Arama<br>Belge Girşleri<br>ve Yıl Sonu İşlemleri<br>di İşlemleri<br>r Raporlar<br>tim Raporlar<br>tim İşlemleri<br>iki İşlemleri<br>İletme        | Ara         T           Optay Goster         T           No         Fiş No           1         2019/37           2         2019/36           3         2019/35           4         2019/33           6         2019/32           7         2019/31           8         2019/30           9         2019/30                                                                                                    | Emizle 🔊 Vi<br>Rapor Göst<br>Tarih<br>25/07/2019<br>25/07/2019<br>25/07/2019<br>25/07/2019<br>25/07/2019<br>25/07/2019<br>25/07/2019<br>25/07/2019                                                       | F Oluştur ve Gönder (YENİ) ()<br>Işlem<br>Devretme<br>Devretme<br>Hatalı Çıkış Tifi(Devretme)<br>Hatalı Çıkış Tifi(Devretme)<br>Hatalı Çıkış Tifi(Devretme)<br>Hatalı Çıkış Tifi(Devretme)<br>Hatalı Çıkış Tifi(Devretme)<br>Hatalı Çıkış Tifi(Devretme)<br>Hatalı Çıkış Tifi(Devretme)                                                                                                    | iF Durum Sorgula (YENİ)<br>ne   😒 Yenile     🔇 Fiş<br>Kime<br>Verildiği                                                                  | VİF Belge Geri Çek (YENİ) Kopyala Rapor Göster Tümü Rapor Göster Tümü Rap            | Rapor Göster Tün<br>Toplam Tutar<br>1.944,60<br>21.648,00                                   | iii<br>Kayıt Oluşturan<br>HACI AK<br>HACI AK<br>HACI AK<br>HACI AK<br>HACI AK<br>HACI AK<br>HACI AK                                 | Onaylayan<br>HACI AK<br>HACI AK<br>HACI AK<br>HACI AK<br>HACI AK<br>HACI AK<br>HACI AK<br>HACI AK<br>HACI AK<br>HACI AK                                | Dayanağı Belge<br>Sayısı<br>250719<br>250719<br>23<br>23<br>23<br>23<br>23<br>23<br>23<br>23<br>23<br>23<br>23<br>23<br>23                                                                                                    | Dayanağı Belge<br>Tarihi<br>25/07/2019<br>25/07/2019<br>25/07/2019<br>25/07/2019<br>25/07/2019<br>25/07/2019<br>25/07/2019<br>25/07/2019<br>25/07/2019                                           | Açıkl:<br>Hatı<br>Hatı<br>Hatı<br>Hatı<br>Hatı<br>Hatı<br>Hatı        |  |
| aylı Taşınır İşlem Fişleri<br>Aylı Taf / Bağlı TİF Silme İşlemleri<br>Arama<br>Belge Girişleri<br>ve Yil Sonu İşlemleri<br>İ İşlemleri<br>Raporlar<br>im Raporlar<br>im Raporlar<br>in Şlemleri<br>ci İşlemleri<br>İletme | Ara         T           Q Ara         T           Q Detay Göster         T           No         Fiş No           1         2019/37           2         2019/36           3         2019/35           4         2019/34           5         2019/33           6         2019/32           7         2019/31           8         2019/30           9         2019/29           10         2019/28                                                                                                    | emizle                                                                                                    | F Oluştur ve Gönder (YENİ)                                                                                                    | iF Durum Sorgula (YENİ)<br>ne   😒 Yenile     🔇 Fiş<br>Kime<br>Verildiği                                                                  | VİF Belge Geri Çek (YENİ) Kopyala Rapor Göster Tümü Rereye Verildiği Sorgun -İçe Milli Eğitim Sorgun -İçe Milli Eğitim Sorgun -İçe Milli Eğitim İkokulu -Milli Eğitim İkokulu -Milli Eğitim İkokulu -Milli Eğitim İkokulu -Özcan Yildırım İkokulu -Yavuz Selim Ana Okulu -Kınalı Hasan İkokulu -Karaveli İkokulu -Sehi Önder Mu                                                                                                    | Rapor Göster Tün<br>Toplam Tutar<br>1.944,60<br>21.648,00                                   | ii<br>Kayıt Oluşturan<br>HACI AK<br>HACI AK<br>HACI AK<br>HACI AK<br>HACI AK<br>HACI AK<br>HACI AK<br>HACI AK                       | Onaylayan<br>HACI AK<br>HACI AK<br>HACI AK<br>HACI AK<br>HACI AK<br>HACI AK<br>HACI AK<br>HACI AK<br>HACI AK<br>HACI AK                                | Dayanağı Belge<br>Sayısı<br>123<br>250719<br>250719<br>123<br>123<br>123<br>123<br>123<br>123<br>123<br>123<br>123                                                                                                    | Dayanağı Belge<br>Tarihi<br>25/07/2019<br>25/07/2019<br>25/07/2019<br>25/07/2019<br>25/07/2019<br>25/07/2019<br>25/07/2019<br>25/07/2019<br>25/07/2019<br>25/07/2019                             | Açıkl<br>Hatı<br>Hatı<br>Hatı<br>Hatı<br>Hatı<br>Hatı<br>Hatı<br>Hatı |  |
| nayli Taənır İşlem Fişleri<br>naylı Tif / Bağlı Tif Silme İşlemleri<br>Arama<br>Belge Girşleri<br>ı ve Yil Sonu İşlemleri<br>d İşlemleri<br>r Raporlar<br>tim Raporlar<br>tim İşlemleri<br>iva İşlemleri<br>İletme        | Ara         T           Image: Construction of the second second secon | emizle vi<br>Rapor Göst<br>Tarih<br>25/07/2019<br>25/07/2019<br>25/07/2019<br>25/07/2019<br>25/07/2019<br>25/07/2019<br>25/07/2019<br>25/07/2019<br>25/07/2019<br>25/07/2019<br>25/07/2019               | F Oluştur ve Gönder (YENİ)<br>F Oluştur ve Gönder (YENİ)<br>İşlem<br>Devretme<br>Devretme<br>Hatalı Çıkış Tifi(Devretme)<br>Hatalı Çıkış Tifi(Devretme)<br>Hatalı Çıkış Tifi(Devretme)<br>Hatalı Çıkış Tifi(Devretme)<br>Hatalı Çıkış Tifi(Devretme)<br>Hatalı Çıkış Tifi(Devretme)<br>Hatalı Çıkış Tifi(Devretme)<br>Hatalı Çıkış Tifi(Devretme)<br>Hatalı Çıkış Tifi(Devretme)<br>Hatalı Çıkış Tifi(Devretme)<br>Hatalı Çıkış Tifi(Devretme) | iF Durum Sorgula (YENİ)<br>ne   😢 Yenile     🕲 Fiş<br>Kirne<br>Verildiği<br> <br> <br> <br> <br> <br> <br> <br> <br> <br> <br> <br> <br> | VİF Belge Geri Çek (YENİ) Kopyala Rapor Göster Tümü Reye Verildiği Sorgun -İlçe Milli Eğitim Sorgun -İlçe Milli Eğitim Sorgun -İlçe Milli Eğitim İlkokulu-Milli Eğitim İlkokulu-Milli Eğitim İlkokulu-Özcan Yıldırım İlkokulu-Özcan Yıldırım İlkokulu-Özcan Yıldırım İlkokulu-Belen Cumafaklı İlkokulu-Kınalı Hasan İlkokulu-Kınalı Hasan İlkokulu-Kınalı Hasan İlkokulu-Şərbit Önder Mu Ana Okulu-Şorgun(Yozcat)                                                                                                    | Rapor Göster Tün<br>Toplam Tutar<br>1.944,60<br>21.648,00                                   | iŭ<br>Kayıt Oluşturan<br>HACI AK<br>HACI AK<br>HACI AK<br>HACI AK<br>HACI AK<br>HACI AK<br>HACI AK<br>HACI AK<br>HACI AK<br>HACI AK | HACI AK<br>HACI AK<br>HACI AK<br>HACI AK<br>HACI AK<br>HACI AK<br>HACI AK<br>HACI AK<br>HACI AK<br>HACI AK<br>HACI AK<br>HACI AK                       | Dayanağı Belge<br>Sayısı<br>250719<br>20123<br>2123<br>250719<br>20123<br>20123<br>20120<br>20123<br>20123<br>2 | Dayanağı Belge<br>Tarihi<br>25/07/2019<br>25/07/2019<br>25/07/2019<br>25/07/2019<br>25/07/2019<br>25/07/2019<br>25/07/2019<br>25/07/2019<br>25/07/2019<br>25/07/2019<br>25/07/2019               | Açıklı<br>Hatı<br>Hatı<br>Hatı<br>Hatı<br>Hatı<br>Hatı<br>Hatı        |  |
| nayli Taann Islem Fisleri<br>nayli Tif / Bağlı Tif Silme İslemleri<br>Arama<br>Belge Girişleri<br>ı ve Yil Sonu İşlemleri<br>d İşlemleri<br>r Raporlar<br>tim Raporlar<br>tim İşlemleri<br>in: İşlemleri<br>İletme        | Ara         T           Oetay Göster         Image: Construction of the second second sec          | emizle vi<br>Rapor Göst<br>Tarih<br>25/07/2019<br>25/07/2019<br>25/07/2019<br>25/07/2019<br>25/07/2019<br>25/07/2019<br>25/07/2019<br>25/07/2019<br>25/07/2019<br>25/07/2019<br>25/07/2019<br>25/07/2019 | F Oluştur ve Gönder (YENİ)                                                                                                    | F Durum Sorgula (YENİ)<br>F Urune (Venile    (2) Fiş<br>Kirne<br>Verildiği                                                               | VİF Belge Geri Çek (YENİ) Kopyala Rapor Göster Tümü Rereye Verildiği Sorgun -İlçe Milli Eğitim Sorgun -İlçe Milli Eğitim Sorgun -İlçe Milli Eğitim İlkokulu-Milli Eğitim İlkokulu-Milli Eğitim İlkokulu-Özcan Yildirım İlkokulu-Özcan Yildirum İlkokulu-Yavuz Selim Ana Okulu-Karaveli İlkokulu-Karaveli İlkokulu-Sorgun (Yozgat) 255 DEMİRBAS İLÇE MEM                                                                                                    | Rapor Göster Tün<br>Toplam Tutar<br>1.944,60<br>21.648,00<br>2.041,40<br>2.041,40<br>123.90 | ii<br>Kayt Oluşturan<br>HACI AK<br>HACI AK<br>HACI AK<br>HACI AK<br>HACI AK<br>HACI AK<br>HACI AK<br>HACI AK<br>HACI AK<br>HACI AK  | HACI AK<br>HACI AK<br>HACI AK<br>HACI AK<br>HACI AK<br>HACI AK<br>HACI AK<br>HACI AK<br>HACI AK<br>HACI AK<br>HACI AK<br>HACI AK<br>HACI AK<br>HACI AK | Dayanağı Belge<br>Sayısı<br>250719<br>20123<br>2123<br>250719<br>123<br>123<br>123<br>123<br>123<br>123<br>123<br>123<br>123<br>123                                                                                                    | Dayanaği Belge<br>Tarihi<br>25/07/2019<br>25/07/2019<br>25/07/2019<br>25/07/2019<br>25/07/2019<br>25/07/2019<br>25/07/2019<br>25/07/2019<br>25/07/2019<br>25/07/2019<br>25/07/2019<br>25/07/2019 | Açıkl<br>Hatı<br>Hatı<br>Hatı<br>Hatı<br>Hatı<br>Hatı<br>Hatı<br>Hatı |  |

TUTANAĞI YAZDIRMAK İÇİN: YAZDIR DEDİKTEN SONRA SADECE 20. SAYFAYI YAZDIRARAK DOLDURABİLİRSİNİZ. İMZA KOMİSYON İMZASIDIR.(13 NOLU RAPORLA AYNI İMZALARDIR.)

### -ALINAN ÇIKTILAR KONTROL İÇİN İLÇE MİLLİ EĞİTİM DESTEK HİZMETLERİ BÜROSUNA GETİRİLEBİLİR.

ÇIKTILAR DÜZENİ AŞAĞIDAKİ ŞEKİLDE OLMASI İSTENMEKTEDİR.

-GİRİŞ ÇIKIŞ TUTANAĞI

-SAYIM TUTANAĞI(AMBAR SIRASINA GÖRE)(12 NOLU RAPOR)

-SAYIM DÖKÜM CETVELİ(AMBAR SIRASINA GÖRE) (13 NOLU RAPOR)

-HARCAMA BİRİMİ TAŞINIR HESABI YÖNETİM CETVELİ (AMBAR SIRASINA GÖRE) (14 NOLU RAPOR)

-VARSA KÜTÜPHANE YÖNETİM HESABI CETVELİ(18 NOLU RAPOR)

BU ŞEKİLDE İKİ NÜSHA ŞEKLİNDE DÜZENLENİP İMZALAR ATTIRILACAKTIR.

BİR NÜSHASI İLERİ BİR TARİHTE İLÇE MİLLİ EĞİTİM MÜDÜRLÜĞÜNE GETİRİLMEK ÜZERE SAKLANACAKTIR.